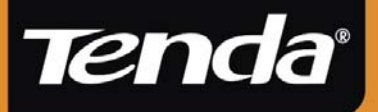

# User Guide

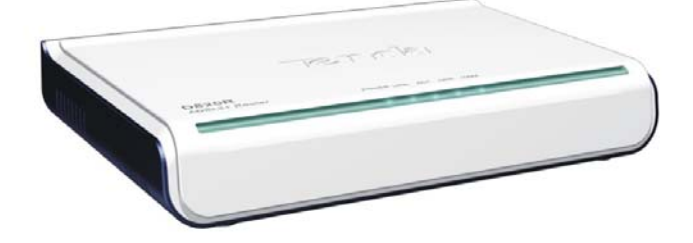

D820R ADSL2+ Router

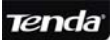

# **Copyright Statement**

is the registered trademark of Shenzhen Tenda Technology Co., Ltd. All the products and product names mentioned herein are the trademarks or registered trademarks of their respective holders. Copyright of the whole product as integration, including its accessories and software, belongs to Shenzhen Tenda Technology Co., Ltd. Without the permission of Shenzhen Tenda Technology Co., Ltd, any individual or party is not allowed to copy, plagiarize, imitate or translate it into other languages.

All the photos and product specifications mentioned in this guide are for references only. As the upgrade of software and hardware, there will be changes. And if there are changes, Tenda is not responsible for informing in advance. If you want to know more about our product information, please visit our website at <u>www.tenda.cn</u>.

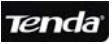

# **Package Contents**

Unpack the packet and the following contents should be founded.

- > One D820R External ADSL2+ Router
- One AC Power Adapter (AC9V/1A)
- > One Voice Splitter
- > One RJ-45 Ethernet Network Cable
- Two RJ-11 Telephone Line
- One Quick Installation Guide
- One CD-ROM

If any of the listed items are missing or damaged, please contact the Tenda reseller from whom you purchased for replacement immediately.

## Contents

| Chapter 1 Overview                          | 1  |
|---------------------------------------------|----|
| 1.1 Product Introduction                    | 1  |
| 1.2 Product Features                        | 1  |
| 1.3 Supporting Protocol                     | 2  |
| 1.4 Data Encapsulation                      | 2  |
| Chapter 2 Hardware Description              | 3  |
| 2.1 External Components                     | 3  |
| 2.1.1 The Front Panel                       | 3  |
| 2.1.2 Back Panel                            | 4  |
| 2.2 Minimum Requirements                    | 5  |
| 2.3 Installation Environment                | 6  |
| 2.3.1 Physical Environment Requirement      | 6  |
| 2.3.2 Working Environment                   | 6  |
| 2.4 Hardware Installation                   | 6  |
| 2.4.1 Installation Requirement              | 6  |
| 2.4.2 Hardware Installation Procedures      | 7  |
| Chapter3 Internet Connection Configurations | 9  |
| 3.1 PC Configuration                        | 9  |
| 3.1.1 How to Set the Network Configurations | 9  |
| 3.1.2 How to Check the Network Connection   | 11 |
| 3.2 Login                                   | 12 |

**Tend**a<sup>°</sup>

| 3.3 External Dial-Up(Bridge)                     | 13      |
|--------------------------------------------------|---------|
| 3.3.1 How to Create a New Connection on My Compu | uter.15 |
| 3.4 The Internal Dial-Up Connection (Route)      | 18      |
| 3.4.1 PPPoE                                      | 18      |
| 3.4.1.1 Before Configuring                       |         |
| 3.4.1.2 Configuring Parameters                   |         |
| 3.5 Static IP                                    | 20      |
| 3.5.1 Before Configuring                         | 20      |
| 3.5.2 Configuring Parameters                     | 20      |
| 3.6 PPPoA                                        | 22      |
| Chapter 4 Advanced Configurations                | 22      |
| 4.1 LAN Configuration                            | 22      |
| 4.1.1 LAN Configuration                          | 22      |
| 4.1.2 DHCP Server                                | 23      |
| 4.1.3 DHCP Pool Information                      | 23      |
| 4.2 System Service                               | 24      |
| 4.2.1 NAT                                        | 24      |
| 4.2.2 RIP                                        | 29      |
| 4.2.3 Firewall                                   | 30      |
| 4.2.4 IP and Bridge Filter                       | 30      |
| 4.2.5 UPNP                                       | 30      |
| 4.2.6 Blocked Protocol                           | 31      |
| 4.2.7 SNTP                                       | 31      |
| 4.3 Admin Configuration                          | 32      |
| 4.3.1 User Config                                | 32      |
| 4.3.2 Commit & Reboot                            | 33      |

| Tenda                       | D820R ADSL2+ Router User Guide |
|-----------------------------|--------------------------------|
| 4.3.3 Image Upgrade         |                                |
| Chapter 5 Appendix          | 35                             |
| Appendix 1: Troubleshooting |                                |
| Appendix 2: FAQ             |                                |

# **Chapter 1 Overview**

#### **1.1 Product Introduction**

D820R ADSL2+ Router complies with ADSL, ADSL2 and ADSL2+ standards. Supporting up to 24Mbps downstream rate and 1Mbps upstream rate, it supports multiple protocols and provides NAT Router and Bridge functions. In addition, the intelligent software, Setup Wizard, can assist you to access the Internet fast and easily. Powerful performance and exquisite appearance, it is the best choice for SOHO and small enterprise users to share the Internet.

#### **1.2 Product Features**

- Provides up to 24Mbps downstream rate and 1Mbps upstream rate
- Supports DHCP, NAT, IGMP, ICMP, ARP
- One10/100M Auto-Negotiation RJ-45 Ethernet port for network adapter and switch connectivity
- One RJ-11 port and Voice Splitter included
- Provides Web-based management and firmware upgrade
- Complies with ADSL, ADSL2 and ADSL2+ standards
- Compatible with all mainstream DSLAM (CO)
- Provides PPPOE, PPPOA, CLIP protocol

- Supports firewall and hacker attack prevention
- Supports Internet Multi Media
- Provides static and dynamic route
- Up to 6.5km transmission distance

## **1.3 Supporting Protocol**

Supports full-rate ADSL2+ standard

- ANSI T1. 413 Issue 2
- ITU-T G. 992. 1 (G. dmt)
- ITU-T G. 992. 2 (G. Lite)
- ITU-T G. 992. 3
- ITU-T G. 992. 5

## 1.4 Data Encapsulation

- Supports RFC 1483 Bridge、RFC 1483 Router
- Supports Classical IP over ATM (RFC 1577)
- Supports PPP over ATM(RFC 2364)
- Supports PPP over Ethernet (RFC 2516)

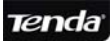

# **Chapter 2 Hardware Description**

#### **2.1 External Components**

#### 2.1.1 The Front Panel

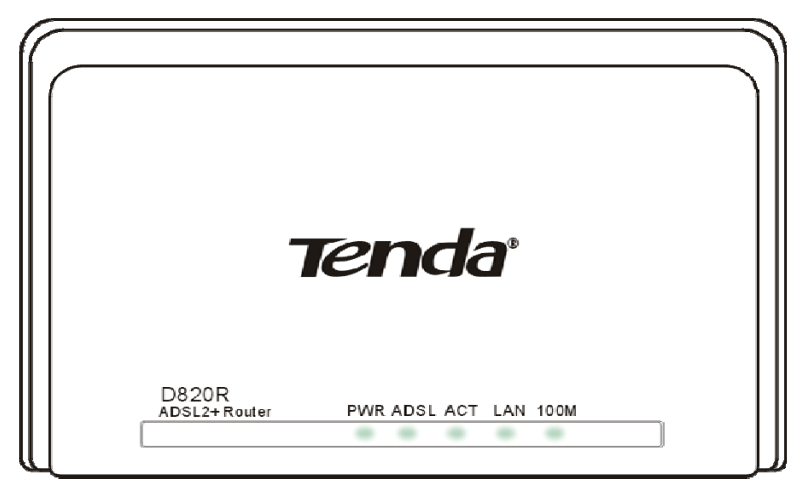

D820R Front Panel

Five LED indicators are located on the front panel. Through these indicators' working status, we can tell the Router whether it is working normally. The LED indicator's description is shown below.

| LED<br>Indicator |       | Status | Description               |  |  |
|------------------|-------|--------|---------------------------|--|--|
|                  | Green | ON     | The device is powered on. |  |  |
| PWR              |       | OFF    | Power failure             |  |  |

| Tenda |       | D820             | R ADSL2+ Router User Guide                                                        |
|-------|-------|------------------|-----------------------------------------------------------------------------------|
|       | Green | ON               | Indicates the connection is established.                                          |
| ADSL  |       | Blinking         | Indicates the connection is not established.                                      |
|       |       | Blinking<br>Fast | Indicates the device gets<br>through handshake with<br>physical layer device.     |
| ACT   | Green | Blinking         | Indicates the Router is transmitting/receiving data packets.                      |
| LAN   | Green | Blinking         | Indicates the Router is<br>transmitting/receiving data<br>packets to LAN devices. |
| 100M  | Green | ON               | Indicates the device is<br>transmitting/receiving data<br>packets at 100Mbps.     |
|       | _ (   | OFF              | Indicates there is no connection on LAN.                                          |

#### 2.1.2 Back Panel

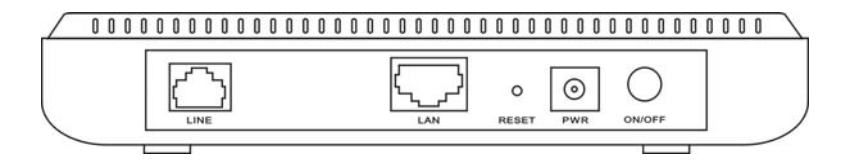

D820R Back Panel

- 1) ON/OFF: Turn on/off the Router's power
- 2) POWER: The power socket for power adapter.

**Notice:** please use the matched power adapter (9V~50Hz 1A). Use of a different voltage may damage your Router.

3) RESET: The reset button for restoring to factory default settings.

**Notice:** Press the button three times with one conoid thing. After all indicators turn off, the Router will reboot and restore to default settings.

- LAN: RJ-45 LAN port for connecting to hub, switch or PC's network adapter in your local network.
- 5) LINE: Connect to the Modem port the Voice Splitter or connecting the telephone line.

#### 2.2 Minimum Requirements

- 64MB Memory
- 200MHz CPU
- 10/100M Network Adapter
- Internet Explorer 5.0
- Operating system supporting TCP/IP protocol
- Broadband Internet service (XDSL/Cable Modem)

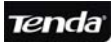

#### 2.3 Installation Environment

#### 2.3.1 Physical Environment Requirement

- Install the device horizontally.
- Do not wipe off dirt with wet cloth.
- Make sure there's adequate space for proper heat dissipation and adequate ventilation around the device.
- Keep the environment clean and dry.
- Power off the device and unplug the power adapter in heavy rain and lightning day.

#### 2.3.2 Working Environment

- Operating temperature: 0 °C~40 °C
- Storage temperature: -40 °C~70 °C
- Humidity: 10%~90% RH non-condensing

#### 2.4 Hardware Installation

#### 2.4.1 Installation Requirement

Before you install the device, please make sure you the following requirements are acquired.

- Have acquired at least one WAN IP address or user name and password provided by your ISP
- One or more 10Base-T/100Base-T Network Adapter on your PC
- Internet Explorer 5.0 or above

#### 2.4.2 Hardware Installation Procedures

- Connect the Modem port of the Voice Splitter with the D820R ADSL2+ Router LINE port by telephone line. While you need to use a telephone, please attach telephone line into the PHONE port of the Voice Splitter.
- Connect the ADSL2+ Router's LAN port to your computer's network adapter with network cable.
- Plug one end of the AC Power Adapter into the Power socket on the Ethernet ADSL Router and the other end to a standard electrical outlet, and turn on the power switch.
- Check the line connection as the below figure to see if everything is ready.

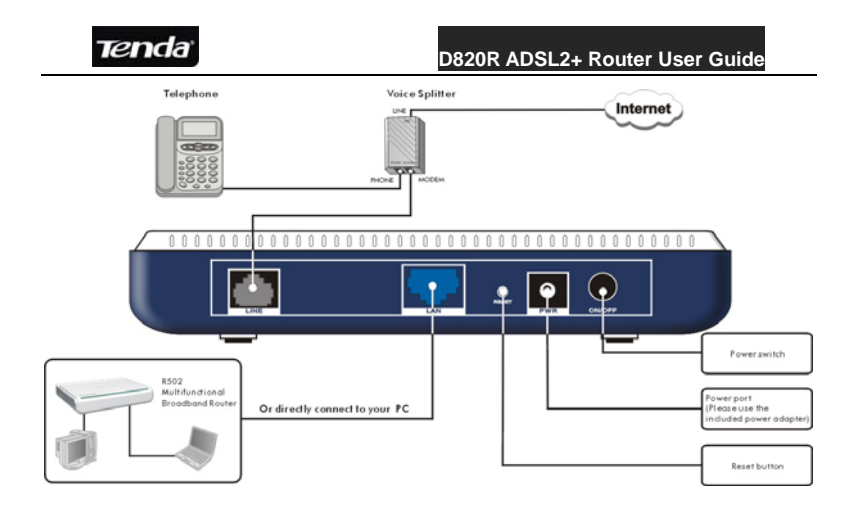

D820R Hardware Installation Plan

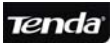

# **Chapter3 Internet Connection Configurations**

D820R provides the plug-and-play solution. You have two ways to configure the device:

- 1. Use the external dial-up software
- 2. Use the built-in dial-up software

If you use the built-in dial-up software, please refer to the following instruction to configure the device.

# 3.1 PC Configuration

3.1.1 How to Set the Network Configurations

Right click "My Network Places" and select "Properties".

Right click "Local Area Network Connection" and select "Properties".

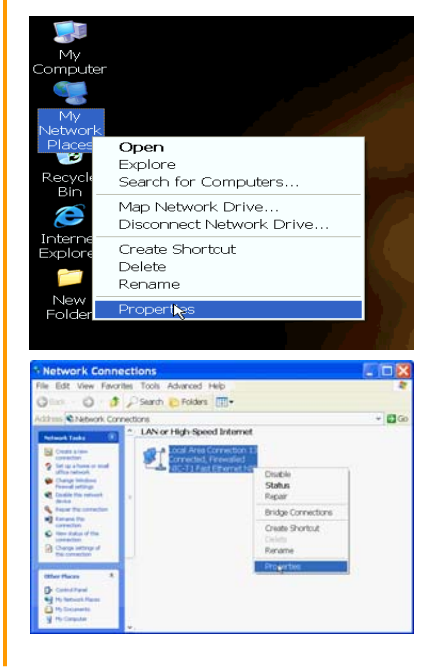

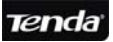

# Select "Internet Protocol (TCP/IP)" and click "Properties".

Select "Obtain an IP address automatically" and "Obtain DNS server address automatically". Click "OK" to save the configurations.

Or select "**Use the following IP address**" and enter the IP address, Subnet mask, Default gateway as shown right. **IP address:** 192.168.1.XXX (XXX is a number between 2 and 254.) **Subnet mask:** 255.255.255.0

Default gateway: 192.168.1.1

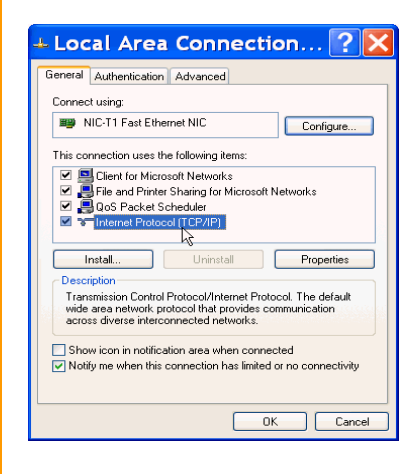

| Internet                      | Protocol (TCP/IP) Properties 🛛 🛛 🔀                                                                                                    |
|-------------------------------|----------------------------------------------------------------------------------------------------|
| General                       | Alternate Configuration                                                                                                    |
| You ca<br>this cap<br>the app | n get IP settings assigned automatically if your network supports<br>ability. Otherwise, you need to ask your network administrator for<br>ropriate IP settings. |
| <ul> <li>O</li> </ul>         | btain an IP address automatically                                                                                                    |
| -OU:                          | se the following IP address:                                                                                                    |
| IP a                          | ddress:                                                                                                    |
| Subr                          | net mask:                                                                                                    |
| Defa                          | ult gateway:                                                                                                    |
| ⊙ 0I                          | btain DNS server address automatically                                                                                                    |
| -OU:                          | se the following DNS server addresses:                                                                                                    |
| Prefe                         | erred DNS server:                                                                                                    |
| Alter                         | nate DNS server:                                                                                                    |
|                               | Advanced                                                                                                    |
|                               | OK Cancel                                                                                                    |

| Tenda                                   | D820R ADSL2+ Router User Guide |
|-----------------------------------------|--------------------------------|
| DNS server: Enter the DNS               |                                |
| server provided by your ISP. Or         |                                |
| use the gateway (192.168.1.1) as        |                                |
| the DNS proxy server and click          |                                |
| "ОК".                                   |                                |
|                                         |                                |
| Notice:Windows 98 users can             |                                |
| open TCP/IP Properties                  |                                |
| according to the following:             |                                |
| Right-click Network Neighbor ->         |                                |
| Choose <b>Properties</b> ->             |                                |
| Double-click TCP/IP.                    |                                |
|                                         |                                |
| Windows 2000/NT/XP users can            |                                |
| TCP/IP Properties according to          |                                |
| the following:                          |                                |
| Right-click Network Neighbor ->         |                                |
| Choose <b>Properties</b> -> Right-click |                                |
| Local Connection -> Choose              |                                |
| <b>Properties</b> -> Double-click       |                                |
| Internet Protocol (TCP/IP).             |                                |
|                                         |                                |
| 3.1.2 How to Check the                  |                                |
| Network Connection                      |                                |
|                                         |                                |
| Select "Start"—All                      |                                |
| Programs"—"Accessories"—                |                                |
|                                         | 1                              |

"Command Prompt". Input the "ping 192.168.1.1" and press "Enter". If the screen displays as the right figure, it means your PC is connected to your router successfully.

If the figure is shown as right, it means your PC is not connected to the Router. Please check if the physical cabling and power supply are OK.

# 3.2 Login

Enter the Router's IP address: <u>http://192.168.1.1</u> and press "Enter".

Please input the "**admin**" in both User Name and Password. Click "**OK**".

Note: It is recommended

#### D820R ADSL2+ Router User Guide

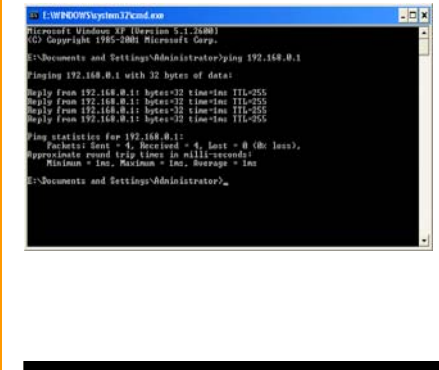

C:\Documents and Settings\admin>ping 192.168.1.1 Pinging 192.168.1.1 with 32 bytes of data: Request timed out. Request timed out. Request timed out. Request timed out. Ping statistics for 192.168.1.1: Packets Sent = 4, Received = 0, Lost = 4 <100% loss>,

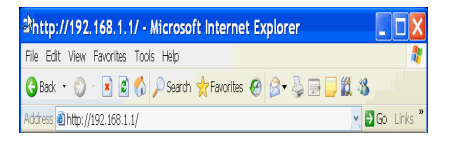

| Connect to | o 192.168 <mark>? </mark> |
|------------|---------------------------|
|            | ž                         |
| Viking     |                           |
| User name: | 🖸 admin 💌                 |
| Password:  | •••••                     |
|            | Remember my password      |
|            |                           |
|            | OK Cancel                 |

to check the "Remember my password" for fast login next time.

The window will appear as right:

# 3.3 External Dial-up (Bridge)

After the D802R is connected to your ISP successfully (ADSL Link indicator/ON), launch the dial-up program on your computer, enter the accounts and password to access the Internet.

D802R provides seven groups of VPI/VCI by default: 8/32, 8/35, 0/100,8/81, 0/32, 0/35 and 0/81.

If your VPI/VCI is out of the default

| II. Allhow (/103 168 1                                                                         |                                                                                                    |                                   |                                                      |                                                                                                    |                                                                                                    |
|------------------------------------------------------------------------------------------------|----------------------------------------------------------------------------------------------------|-----------------------------------|------------------------------------------------------|----------------------------------------------------------------------------------------------------|----------------------------------------------------------------------------------------------------|
| 10 00 1/19C 1000                                                                               | 1.1/                                                                                                    | _                                 | _                                                    | _                                                                                                    | Co                                                                                                    |
| Tenda                                                                                          |                                                                                                    |                                   |                                                      |                                                                                                    |                                                                                                    |
|                                                                                                |                                                                                                    |                                   |                                                      |                                                                                                    | www.hands.com                                                                                                    |
| Home L                                                                                         | AN WAN                                                                                                    | Bridging                          | Routing                                              | Services                                                                                                    | Admin                                                                                                    |
|                                                                                                | season system                                                                                                    | n secen - ques                    | Conguration                                          |                                                                                                    |                                                                                                    |
|                                                                                                |                                                                                                    | System Ven                        |                                                      |                                                                                                    |                                                                                                    |
| Live 1                                                                                         | the page to get the summ                                                                                                    | System view                       | g serilge stars (                                    | d year device.                                                                                                    |                                                                                                    |
| Live 1                                                                                         | fici page to get the summ                                                                                                    | Bystem Yers                       | y seringer atom s                                    | d your device.<br>DBL                                                                                                    |                                                                                                    |
| Une<br>Der<br>Minder)                                                                          | fhi pape to get the current                                                                                                    | Bystenii Veni<br>arg in De anilli | y sonttywatson i<br>Operatio                         | d your device.<br>DBL<br>mail Etabusy                                                                                                    | 🕑 Startag Handah                                                                                                    |
| ine<br>Ber<br>Rechter<br>A/W Partoner                                                          | fici page to get the summ<br>new<br>Volcation<br>112200                                                                                                    | Byrten Yen<br>a'r yr De solfb     | g santhyarataan<br>Ogearatio                         | P your device.<br>DBL<br>nul Dadys;<br>Last Date:                                                                                                    | <b>O</b> Startag Handah<br>Sel                                                                                                    |
| ine<br>Recht<br>A/W Version<br>J/W Version                                                     | frie prope to get the summ<br>net a<br>Volcan<br>113100<br>2.3.5608(2)                                                                                                    | Applein Ven                       | ų serityvaturi<br>Operatio                           | P your device.<br>DBL<br>mail Status (<br>Land Status )<br>L Versions (                                                                                                    | 🕑 Stanig Handah<br>Boll<br>1.373.44                                                                                                    |
| Ener<br>Berdari<br>A/W Dersone<br>3/W Dersone<br>3/W Dersone                                   | fini page to get the comm<br>no.<br>Volcan<br>2.6.500<br>2.6.560(25)<br>1.2.3458(75)                                                                                                    | Applein Ven                       | g sorthyaration i<br>Cyseratio<br>An                 | F your device.<br>DBL<br>and States<br>Last States<br>L Versions<br>were Types                                                                                                    | C Startup Handah<br>Brill<br>B 37 3.46<br>ACTU2                                                                                                    |
| Eine<br>Beckel<br>AlfW Versene<br>LifW Versene<br>Einter Render<br>Rende                       | fini page to get the comm<br>sec.<br>Valence<br>2.4.56500<br>2.4.56502731<br>L2345672746005<br>Routing And Bridging                                                                                                    | ary in the solid                  | g sorthgaration<br>Operation<br>An<br>An             | d your device.<br>DBL<br>and Dates<br>Last States<br>L Version<br>Standard<br>Standard                                                                                                    | C Stanug Handah<br>BxB<br>8.37.8.46<br>4218.2<br>4218.2<br>4218.2<br>4218.2<br>4218.2<br>4218.2<br>4218.2<br>4218.2<br>4218.2<br>4218.2<br>4218.2<br>4218.2<br>4218.2<br>4<br>4218.2<br>4<br>4218.2<br>4<br>4218.2<br>4<br>4<br>4<br>4<br>4<br>4<br>4<br>4<br>4<br>4<br>4<br>4<br>4<br>4<br>4<br>4<br>4<br>4<br>4                                                                                                    |
| Line<br>Menderi<br>A/W Versam<br>J/W Versam<br>Lansel Mender<br>Moder<br>Lip Fame              | the page to get the same<br>ware<br>subset<br>statute<br>(A.500<br>(A.500)<br>(A.500)<br>(A | ay to be sold                     | g sonthyaratum<br>Operatio<br>an<br>An<br>Conservice | P your device.<br>DBL<br>and States<br>Land States<br>Land States<br>Standard<br>Standard<br>Standard                                                                                     | C Startig Handah<br>Brill<br>1.3773.46<br>ACIL2<br>ACIL2<br>ACIL2<br>ACIL2<br>ACIL2<br>ACIL2<br>ACIL2<br>ACIL2<br>ACIL2                                                                                                    |
| iter<br>Becker<br>A/W Version:<br>3/W Version:<br>Ande:<br>Ande:<br>Sparse<br>Sparse<br>Sparse | the pape to per the summ<br>the set<br>Vices<br>84300<br>2.5.865720<br>1.52653794000<br>Roods<br>8.0021<br>0.021<br>1.53653794000<br>Roods<br>8.0021<br>1.53654800<br>1.53654<br>1.5365454<br>1.5365454<br>1.5365454<br>1.5365454<br>1.5365454<br>1.5365454<br>1.5365454<br>1.5365454<br>1.5365454<br>1.5365454<br>1.5365454<br>1.5365454<br>1.5365454<br>1.5365454<br>1.5365454<br>1.5365454<br>1.536545454<br>1.5365454<br>1.5365454<br>1.53654545454<br>1.5365454<br>1.5365454<br>1.53654545454<br>1.5365454545454545454545454545454545454545                                                                                                    | Applied Year                      | g sortigeration<br>Operation<br>dat<br>Conserviced   | P your device.<br>DBL<br>and Effective<br>Card Effective<br>Card Effective<br>Card Effective<br>Card Effective<br>Effective<br>Cardword<br>Effective<br>Cardword<br>Effective<br>Cardword | Charty Headsh<br>Brit<br>1.37 5.46<br>401123<br>401124<br>401124<br>400124<br>4001240000000000 |
| ine<br>Reduit<br>A/W Persine<br>A/W Persine<br>Area<br>Persine<br>Reduit<br>Time<br>Time Jones | the pape to per the summ<br>new<br>values<br>RASSO<br>A.A.MOTZA<br>I.THESTRA<br>Rashing And Bridging<br>Robing and Bridging<br>Robing and Bridging<br>Ani Sen of Little And Bridging<br>Ani Sen of Little And Brid                                                                                                    | Typelen Yees                      | g sortiganstan<br>Operatio<br>da<br>Consected        | d' your deriver,<br>DBL<br>and States;<br>Land States;<br>Li Versions;<br>Standard;<br>Standard;<br>Standard;<br>Standard;<br>Standard;<br>Standard;<br>Standard;<br>Standard;            | Dantaj Restaŭ     Ori     Santaj Restaŭ     Ori     Santaj     Santaj     Santaj     Santaj     Santaj                                                                                                    |

|          | WAN Interfaces |            |         |         |                 |         |        |  |
|----------|----------------|------------|---------|---------|-----------------|---------|--------|--|
| sterface | Encapsulation  | IP Address | Mask    | Gatemay | Laner Interface | VP1/VCS | Status |  |
| 0-609    | Bridged        | 0.0.0.0    | 0.0.0.0 | 0.0.0.0 | oal5-0          | 8/32    |        |  |
| eoa-1    | Bridged        | 0.0.0.0    | 0.0.0.0 | 0.0.0.0 | aal5-1          | 8/35    |        |  |
| eoa-2    | Bridged        | 0.0.0.0    | 0.0.0.0 | 0.0.0.0 | oal5-2          | 8/100   |        |  |
| C-800    | Bridged        | 0.0.0.0    | 0.0.0.0 | 0.0.0.0 | aal5-3          | 6/81    | 0      |  |
| eoa-4    | Bridged        | 0.0.0.0    | 8.8.8.8 | 0.0.0.0 | aal5-4          | 6/32    |        |  |
| 008-5    | Bridged        | 0.0.0.0    | 0.0.0.0 | 0.0.0.0 | aal5-5          | 6/75    | 3      |  |
| 008-6    | Bridged        | 8.6.0.8    | 0.0.0.5 | 0.0.0.0 | aal5-6          | 6/81    | 3      |  |

range, please configure the parameters in the corresponding field as below:

ATM Interface: 1

Encapsulation: 1483Bridged IP LLC

VPI/VCI: Enter the VPI/VCI

value provided by your ISP.

- Bridge: Enable
- IGMP: Disable
- Use DHCP: Enable

Default Route: Disabled

Other fields select the default value.

Click "**Submit**", and select "**Admin**">

"Commit and Reboot" tab. The right window will appear, and click "Submit". Now your settings have been saved in the Router. If you do not commit, the settings will be lost before you start the Router next time.

After the rebooting is completed, you can launch the dial-up

#### D820R ADSL2+ Router User Guide

| ATM Interface:      | 0 -                                             |
|---------------------|-------------------------------------------------|
| Operation Mode:     | Enabled -                                       |
| Encapsulation:      | 1483 Bridged IP LLC 🔹                           |
| VPI:                | 2                                               |
| VCI:                | 22                                              |
| Bridge:             | Enabled -                                       |
| IGMP:               | Disabled 💌                                      |
| IP Address:         |                                                 |
| Subnet Mask:        |                                                 |
| Use DHCP:           | <ul> <li>C Enable</li> <li>⑦ Disable</li> </ul> |
| Default Route:      | Disabled -                                      |
| Gateway IP Address: |                                                 |

| Commit & Reboot                                                                                        |               |                   |                 |  |  |  |
|----------------------------------------------------------------------------------------------------|---------------|-------------------|-----------------|--|--|--|
| Use this page to commit changes to system memory and reboot your system with different configurations. |               |                   |                 |  |  |  |
| Reboot Mode:                                                                                           | Reboot        |                   | <b>v</b>        |  |  |  |
| Commit                                                                                                 | Reboot        | Refresh           | Help            |  |  |  |
| Copyright © 1999-2                                                                                     | 007 TENDA Sy: | stems, Inc. All r | ights reserved. |  |  |  |

program and have access to the Internet

3.3.1 How to Create a New Connection on My Computer

Select "Start"-"Accessories" -"Communications", and click "New Connection Wizard";

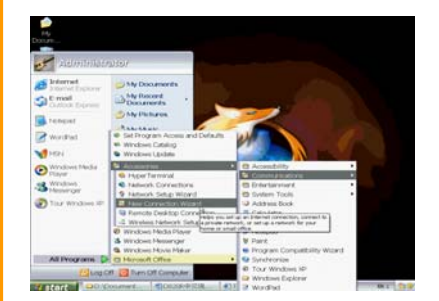

The **"New Connection Wizard**" will appear. Click **"Next**".

#### New Connection Wizard

| Ś | Welcome to the New Connection<br>Wizard                                               |  |
|---|---------------------------------------------------------------------------------------|--|
|   | This wizard helps you:                                                                |  |
|   | <ul> <li>Connect to the Internet.</li> </ul>                                          |  |
|   | <ul> <li>Connect to a private network, such as your workplace<br/>network.</li> </ul> |  |
| K | <ul> <li>Set up a home or small office network.</li> </ul>                            |  |
|   | To continue, click Next.                                                              |  |
|   | < Back Next > Cancel                                                                  |  |

#### D820R ADSL2+ Router User Guide

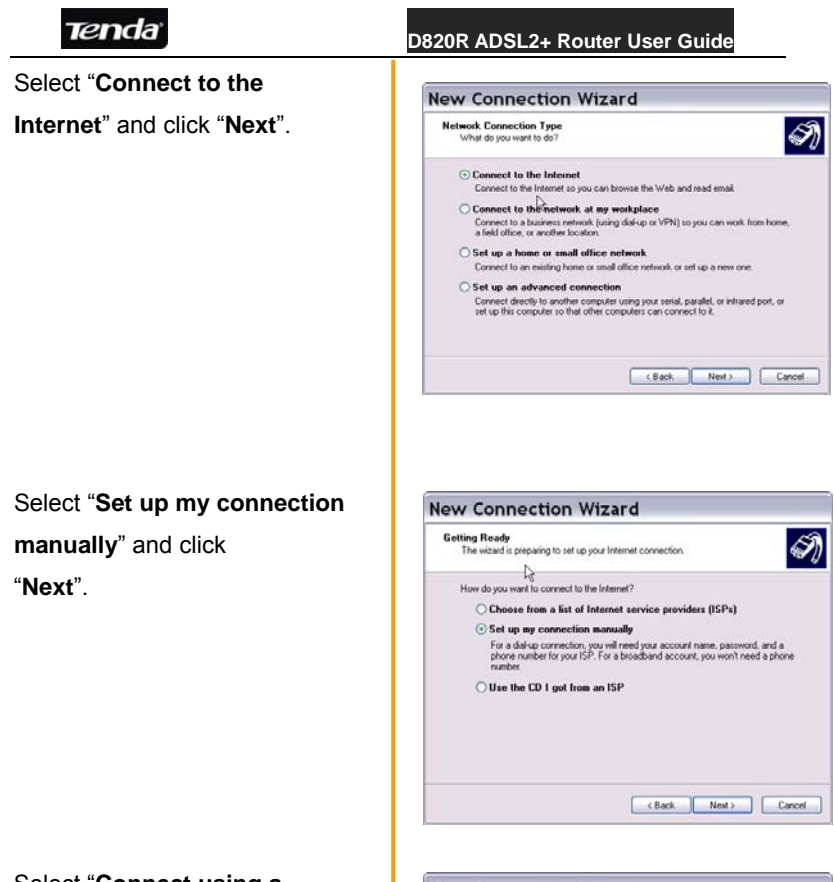

Select "Connect using a broadband connection that..." and click "Next".

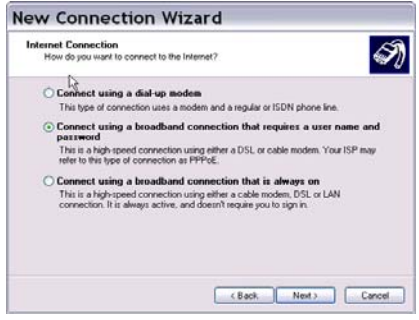

Enter your ISP name and click "Next".

#### D820R ADSL2+ Router User Guide

| New Connection Wizard                                                                      |    |
|--------------------------------------------------------------------------------------------|----|
| Connection Name<br>What is the name of the service that provides your Internet connection? | I) |
| Tige the name of your ISP in the following box.                                            |    |
| ISP Name                                                                                   |    |
| ADSL Sample                                                                                |    |
| The name you type here will be the name of the connection you are creating                 |    |
| (Back Next) Cano                                                                           | el |

Enter the User name and Password provided by your ISP, and click "**Next**".

| Type an ISP account name a<br>safe place. (If you have forgot<br>User name: szDS<br>Password<br>Confirm password | nd password, then write down this information and store it in a term and store it in a term and store it in a term or password, contact your ISP.) |  |  |  |
|----------------------------------------------------------------------------------------------------|----------------------------------------------------------------------------------------------------|--|--|--|
| User name: s2DS<br>Password                                                                                      | L00021152(916900.pd                                                                                                    |  |  |  |
| Password                                                                                                    | •••••                                                                                                    |  |  |  |
| Confirm password                                                                                                 |                                                                                                    |  |  |  |
|                                                                                                    |                                                                                                    |  |  |  |
| Use this account name a this computer                                                                            | and password when anyone connects to the Internet from                                                                                             |  |  |  |
| Make this the default Inter                                                                                      | met connection                                                                                                    |  |  |  |
|                                                                                                    |                                                                                                    |  |  |  |

Check "Add a shortcut to this connection to my desktop" and click "Finish".

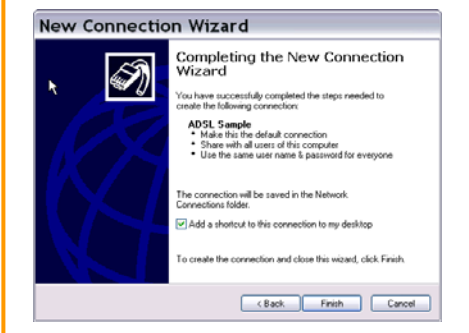

A shortcut icon will appear to your desktop. Double click this icon, enter the correct user name and password as shown right and click "**Connect**".

A new icon will appear in the right-down desktop, which means the connection is established.

# 3.4 The Internal Dial-up Connection (Route)

#### 3.4.1 PPPoE

#### 3.4.1.1 Before Configuring

Before you configure the device, please make sure you have acquired the following information from your ISP: VPI/VCI, Encapsulation,

#### D820R ADSL2+ Router User Guide

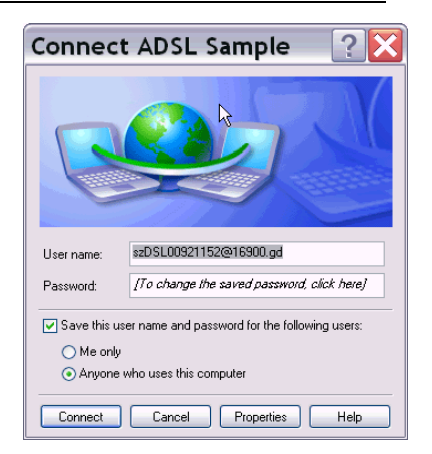

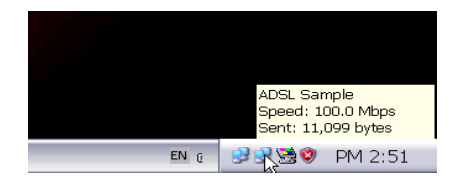

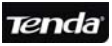

Accounts, and Password.

## 3.4.1.2 Configuring Parameters

In the "Home" screen, click

"Quick Configuration". The

right window will appear.

Please fill the following

parameters in the

corresponding field.

ATM Interface: seven groups of

VPI/VCI provided by default:

 $0{\rightarrow}\ 8/32,\ 1{\rightarrow}8/35,\ 2{\rightarrow}0/100,$ 

 $3 \rightarrow 8/81$ ,  $4 \rightarrow 0/32$ ,  $5 \rightarrow 0/35$ , and

 $6 \rightarrow 0/81$ . If your VPI/VCI is out of the default range, select Interface 0 and enter the VPI/VCI value.

VPI/VCI value.

Operation Mode: Enable

Encapsulation: PPPOE LLC

Bridge: Disable

User Name and

Password:Enter them

provided by your ISP.

Use DHCP: Enabled

Default Route: Enabled

Other fields select the default value.

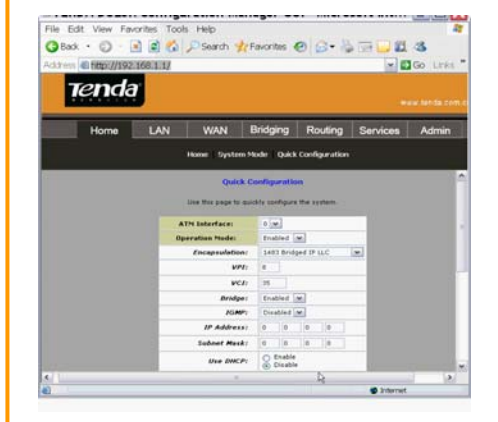

#### D820R ADSL2+ Router User Guide

Click "Submit", and select "Admin"> "Commit and Reboot" tab. The right window will appear, and click "Commit". Now your settings have been saved in the Router. If you do not commit, the settings will be lost before you start the Router next time.

#### 3.5 Static IP

#### 3.5.1 Before Configuring

Before you configure the device, please make sure you have acquired the following information from your ISP: VPI/VCI, Encapsulation, IP Address, Subnet Mask, Gateway and DNS.

#### 3.5.2 Configuring Parameters

In the "**Home**" screen, click "**Quick Configuration**". The right window will appear. Please fill the following parameters in the corresponding field.

| Commit & Reboot                     |                           |                                         |  |  |  |
|-------------------------------------|---------------------------|-----------------------------------------|--|--|--|
| this page to commit changes to syst | em memory and reboot you  | r system with different configurations. |  |  |  |
| Reboot Mode:                        | Reboot                    | ×                                       |  |  |  |
| Commit                              | Reboot Refresh            | Help                                    |  |  |  |
| Copyright © 1999-2                  | 007 TENDA Systems, Inc. A | ll rights reserved.                     |  |  |  |

ATM Interface: seven groups of VPI/VCI provided by default:  $0 \rightarrow$ 8/32,  $1 \rightarrow$ 8/35,  $2 \rightarrow$ 0/100,  $3 \rightarrow$ 8/81,  $4 \rightarrow$ 0/32,  $5 \rightarrow$ 0/35, and  $6 \rightarrow$ 0/81. If your VPI/VCI is out of the default range, select Interface 0 and enter the VPI/VCI value.

Operation Mode: Enable Encapsulation: PPPOE LLC Bridge: Disable User Name and Password: Enter them provided by your ISP. Use DHCP: Enabled Default Route: Enabled

IP Address, Subnet Mask, Gateway and DNS Server: Enter these provided by your ISP. Other fields select the default value.

Click "Submit", and select "Admin"> "Commit and Reboot" tab. The right window will appear, and click "Submit". Now your settings have been saved in the D820R ADSL2+ Router User Guide

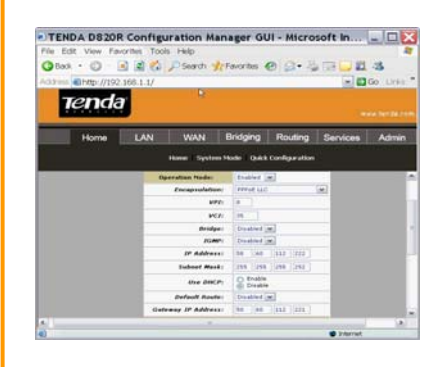

Router. If you do not commit, the settings will be lost before you start the Router next time.

## 3.6 PPPoA

RFC2364 (PPPoA)

The PPPoA configuration is mostly the same as the PPPoE encapsulation mode, but

- Most PPPoA PVC usually is LLC.
- PPP protocol is
   PPPoA

# Chapter 4 Advanced Configurations 4.1 LAN Configuration

This section is to configure the LAN.

#### 4.1.1 LAN Configuration

Get LAN Address: the default is "Manual". It is recommended not selecting

#### D820R ADSL2+ Router User Guide

others in this field. Otherwise,

you may not enter the

Web-based utility.

LAN IP Address:

the default address is

192.168.1.1.

LAN Network Mask: the default address is 255.255.255.0. If the IP address is changed, please make the network mask matched.

#### 4.1.2 DHCP Server

After you modify the IP address of the Router, you may find you need more IP addresses. So select the "**IP Server**" tab, click the "**Add**" button if you need an IP pool. If you need a new IP pool which overlaps the configured IP, you can click the "Garbage Can" icon to delete the configured IP pool.

#### 4.1.3 DHCP Pool Information

After you click "Add", the right

| LAN Configu              | ration                                                                                 |
|--------------------------|----------------------------------------------------------------------------------------|
| System Mode:             | Routing And Bridging                                                                   |
| Get LAN Address:         | <ul> <li>Manual</li> <li>External DHCP Server</li> <li>Internal DHCP Server</li> </ul> |
| Actual LAN IP Address:   | 192.168.1.1                                                                            |
| Actual LAN Network Mask: | 255.255.255.0                                                                          |
| Conf. LAN IP Address:    | 192 168 1 1                                                                            |
| Conf. LAN Network Mask:  | 255 255 255 0                                                                          |
| Speed:                   | 100BT                                                                                  |
| Duplex:                  | Full                                                                                   |
| IGMP:                    | <ul> <li>○ Enable</li> <li>Oisable</li> </ul>                                          |
| MTU:                     | 1500                                                                                   |

| 12 1                  | 10                  |                  |                     |                      | - 25  | -                 |                  |          |
|-----------------------|---------------------|------------------|---------------------|----------------------|-------|-------------------|------------------|----------|
| Dynamic               | c Host Co           | anfigurat        | ion Protocol (      | DHCP) Serv           | er Co | nfigura           | tion             |          |
|                       |                     | CHCE IN          | ver. This name for  | to the ID address    | -     | a number          |                  |          |
| The device distribute | ed numbers          | s in the po      | of to device's on a | our network as       | there | request 3         | dertel acces     | 11. an y |
|                       |                     |                  |                     |                      |       |                   |                  |          |
|                       |                     |                  |                     |                      |       |                   |                  |          |
| Start IP Addres       | as End IP           | Address          | Domain Name         | Gatemay Ada          | iress | Status            | Action(s)        |          |
| Start IP Addres       | 192.16              | Address          | Domain Name         | Gatzmay Ada          | tress | Status<br>Enabled | Action(s)<br>/EP |          |
| Start IP Addres       | ss End IP<br>192.16 | Address<br>81.34 | Domain Name         | Gatemay Ada<br>0.0.0 | tress | Status<br>Enabled | Action(s)<br>/82 |          |
| Start IP Addres       | 192.16              | Address<br>83.04 | Domain Name         | Getzmey Ad           | tress | Status<br>Enabled | Action(s)<br>/82 |          |

D820R ADSL2+ Router User Guide

screen will appear.Please enter the "Start IP Address", "End IP Address" and "Netmask", click "Submit" to save the configuration.

**Note:** the start IP can not be vertical with the end IP address.The other fields can leave blank.

# 4.2 System Service

You can configure the following items: NAT, RIP, Firewall, IP Filter, Bridge Filter, DNS, Blocked Protocol, DDNS, UPnP, and SNTP.

| DHCP              | Te    | nd    |       |     |       | 1 |
|-------------------|-------|-------|-------|-----|-------|---|
| DHC               | PPool | Infor | matio | n   |       |   |
| Start IP Address: | 192   | 168   | 1     | 100 |       |   |
| End IP Address:   | 192   | 168   | 1     | 150 |       |   |
| Mac Address:      |       | 1     | -     | t t | 34    |   |
| Netmask:          | 255   | 255   | 255   | 0   | 1.1.1 |   |
| Lease Time:       | 259   | 2000. |       |     | _     |   |
| Hax Lease Time:   | 315   | 36000 | 1     |     |       |   |
| Domain Name:      |       |       |       |     |       |   |
| Gateway Address:  | 0     | 0     | 0     | 0   |       |   |
| DNS Address:      | 0     | 0     | 0     | 0   |       |   |
| SDNS Address:     | 0     | 0     | 0     | 0   | _     |   |
| SMTP Address:     | 0     | 0     | 0     | 0   | -     | Ľ |
| POP3 Address:     | 0     | 0     | 0     | 0   |       |   |
| NHTP Address:     | 0     | 0     | 0     | 0   |       |   |
| WWW Address:      | 0     | 0     | 0     | 0   |       |   |
|                   |       |       |       |     |       |   |

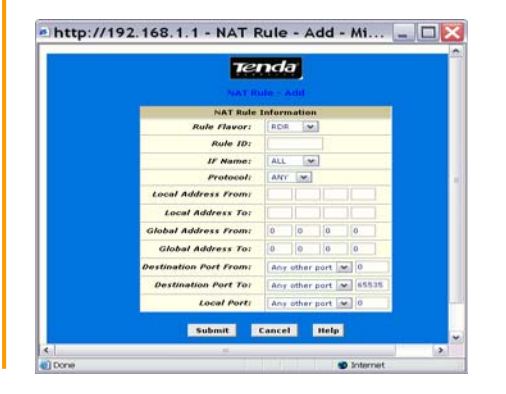

#### 4.2.1 NAT

NAT allows a signal device to act as an intermediary between the Internal and a local network, which usually assigns a public address to a PC (or group of

computer).Select "NAT" tab, and in "NAT Option" select "NAT Rule Entry".Click "Add" to create a new NAT rule. The window will appear as right.

Rule Flavor:

✓ Basic Rule: The
 Basic flavor translates
 the private (LAN-side)
 IP address to a public
 (WAN-side) address,

✓ Filter Rule:
 translates public and
 private IP addresses on
 a one-to-one basis.

✓ NAPT Rule: The
 NAPT flavor translates
 private source IP
 addresses to a single
 public IP address. The
 NAPT rule also
 translates the source
 port numbers to port
 numbers that are
 defined on the NAT
 Global Configuration
 page

 ✓ Bimap Rule: performs address translations in both the outgoing and incoming directions

~ RDR Rule: The RDR rule flavor allows you to make a computer on your LAN, such as a Web or FTP server, available to Internet users without having to obtain a public IP address for that computer. The computer's private IP address is translated to your public IP address in all incoming and outgoing data packets.

✓ Pass Rule:
 allow a range of IP
 addresses to remain
 untranslated even
 when another rule is

defined that would otherwise perform a translation on them.

- Rule ID: The lower rule ID number, the higher the priority.
- IF Name: Select the corresponding WAN interface, such as PPP, 1483B and so on.
- Protocol: Select one protocol from (TCP/UDP/ICMP).
- Local

Address

From: The

starting

local

address

0.0.0.0

means all;

 Local Address To: The ending local address.

255.255.255.0

means all;

Global Address

| Tenda                               | D820R ADSL2+ Router    | User Guide                 |
|-------------------------------------|------------------------|----------------------------|
| From: 0.0.0.0;                      |                        |                            |
| Global Address To:                  |                        |                            |
| 0.0.0.0;                            |                        |                            |
| Destination                         |                        |                            |
| Port From: The                      |                        |                            |
| starting                            |                        |                            |
| destination                         |                        |                            |
| port;                               |                        |                            |
| Destination Port To:                |                        |                            |
| The ending                          |                        |                            |
| destination port                    |                        |                            |
| Local Port: The local               |                        |                            |
| IP port                             |                        |                            |
| Example 1:                          |                        |                            |
| Providing Web service on            | NAT Rule 1             | Information                |
| 192.168.1.3:                        | Rule Flavor:           |                            |
| 1. Click " <b>Add</b> " in NAT Rule | Rule ID:               |                            |
| Entry                               | Protocol:              |                            |
| 2. Rule Flavor: RDR                 | Local Address From:    | 192 168 1 3                |
| 3. IP Name: select the              | Local Address To:      | 192 168 1 3                |
| corresponding WAN protocol          | Global Address From:   |                            |
| 4. Protocol: ANY                    | Global Address To:     |                            |
| 5. Local Address From:              | Destination Port From: | Any other port <b>•</b> 80 |
| 192.168.1.3                         | Destination Port To:   | Any other part  80         |
| 6. Local Address To:                | Local Port:            | Any other port  80         |
| 192.168.1.3                         |                        | This other porce loop      |
| 7. Destination Port From: 80        |                        |                            |

8. **Destination Port To:** 80 Now the other PCs on the WAN can access the Router through this WAN IP address. Please configure it as right.

Example 2: 30 PCs (192.168.1.2~192. 168.1.31) can share the ADSL Internet resources over the NAPT rule. Please configure it as right.

| NAT Rule Information |              |  |  |  |
|----------------------|--------------|--|--|--|
| Rule Flavor:         | NAPT         |  |  |  |
| Rule ID:             | 11           |  |  |  |
| IF Name:             | ppp-0 💌      |  |  |  |
| Local Address From:  | 192 168 1 2  |  |  |  |
| Local Address To:    | 192 168 1 31 |  |  |  |
| Global Address:      |              |  |  |  |

#### 4.2.2 RIP

This Router uses the RIP protocol to communicate with other device. The table lists all interfaces (usually LAN interface) and presents the protocol version.

#### D820R ADSL2+ Router User Guide

#### 4.2.3 Firewall

This screen is the firewall general configuration. You can configure the "**Blacklist Status**", "**Blacklist Period**", "**Attack Protection**", DOS Protection...and Log Destination.

#### 4.2.4 IP and Bridge Filter

To configure the LAN access rule, you can set the IP and Bridge Filter.When you select the Bridge connection mode, you can configure the Bridge Filter.

#### 4.2.5 UPNP

This screen is to enable/disable the UPnP configuration.

| Firewall Global Configuration |                       |  |  |  |
|-------------------------------|-----------------------|--|--|--|
| Blacklist Status:             | ⊖ Enable<br>⊙ Disable |  |  |  |
| Blacklist Period(min):        | 10                    |  |  |  |
| Attack Protection:            | ⊖ Enable<br>@ Disable |  |  |  |
| DOS Protection:               | ⊖ Enable<br>⊙ Disable |  |  |  |
| Max Half open TCP Conn.:      | 25                    |  |  |  |
| Max ICMP Conn.:               | 25                    |  |  |  |
| Max Single Host Conn.:        | 75                    |  |  |  |
| Log Destination:              | F Email               |  |  |  |
| E-Mail ID of Admin 1:         |                       |  |  |  |
| E-Mail ID of Admin 2:         |                       |  |  |  |
| E-Mail ID of Admin 3:         |                       |  |  |  |

#### **Basic Information** Rule ID: O Accept Action: Direction Interface: ALL 1 C Enable In Interface: . O Enable Security Level: cklist Status Log Tag: Start Time (HH MM SS): End Time (HH MM SS): 23 59 59 00 00 00 . Src IP Address; M Dest IP Address: any w Apply State

| UPnP Configuration |                                             |  |  |
|--------------------|---------------------------------------------|--|--|
| Current Status:    | Enabled                                     |  |  |
| Next Boot Status:  | <ul> <li>Enable</li> <li>Disable</li> </ul> |  |  |

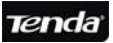

#### D820R ADSL2+ Router User Guide

#### 4.2.6 Blocked Protocol

This screen is to configure the blocked/unblocked protocol.

# ProtocolBlockedPPPoE:IP Multicast:RARP:AppleTalk:NetBEUI:IPX:BDPU:ARP:IPV6 Multicast:802.1Q:

#### 4.2.7 SNTP

This screen is for time configuration. Enter the IP address of the SNTP server and domain name to synchronize the system time with the network time.

| IP Address                           | Domain Name | Status | Action |  |  |  |  |
|--------------------------------------|-------------|--------|--------|--|--|--|--|
| No SNTP Server addresses configured! |             |        |        |  |  |  |  |
| 0 0 0 0                              | c 🗌         |        | Add    |  |  |  |  |

# 4.3 Admin Configuration

This screen is for admin configuration, including User Config, Commit & Reboot, Local Image Upgrade, Remote Image Upgrade, Alarm Diagnostics, System Log, Backup/Restore Config, etc..

## 4.3.1 User Config

User Config allows you to change your User ID and Password. The new password can not be more than 64 characters and keep case-sensitive. Select the pen icon to enter the change password screen. First, enter the old password, admin (default). Second, enter the new password. Last, re-enter to

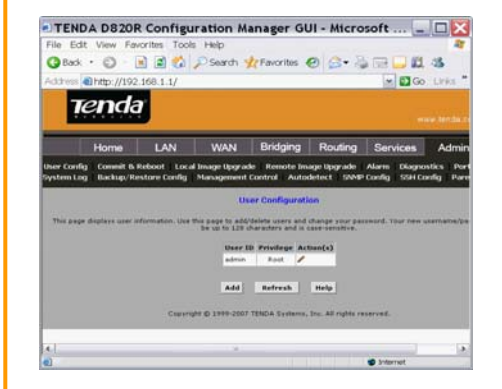

confirm the new password.

Click **"Submit**" to finish the settings.

#### 4.3.2 Commit & Reboot

This screen is to save the modified settings and to Reboot, Reboot from default configuration, Reboot from backup configuration, Reboot from last configuration, Reboot from clean configuration and reboot from minimum configuration.

**Note:** Everything you configured in this Router needs to be saved in this part. Otherwise, the settings will be lost after login next time.

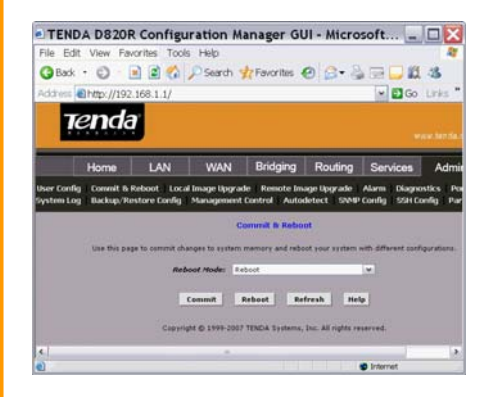

**Tend**a<sup>\*</sup>

#### D820R ADSL2+ Router User Guide

#### 4.3.3 Image Upgrade

Image Upgrade is to update the current firmware. After you get the upgrade firmware from our URL or distributors, click "**Browse**" to locate the download image file and select the "**Upload**" button to start the image upgrade. *Note: DO not power off the Router during the upgrade. Otherwise, it may cause the serious damage.* 

|             | end    | a                       |              |             |             |                       |                        |
|-------------|--------|-------------------------|--------------|-------------|-------------|-----------------------|------------------------|
|             | Home   | LAN                     | WAN          | Bridging    | Routing     | Services              | Admin                  |
| User Config | Conmit | 6 Reboot   Local        | Image Upgrad | i Remote Im | age Upgrade | Alarm Diago           | istics   Port Settings |
|             |        | No. of Concession, Name | 1            |             |             | (HX                   |                        |
|             |        | Opgrøde file:           | 0            |             | _           | and the second second |                        |
|             |        | Opgrade File:           | Uplead       | Cancel      | Help        |                       |                        |
|             |        | Opgrede file:           | Uplead       | Cancel      | Help        |                       |                        |

# **Chapter 5 Appendix**

#### Appendix 1: Troubleshooting

| Trouble<br>Case              | Troubleshooting                                                                                                    |  |
|------------------------------|----------------------------------------------------------------------------------------------------|--|
| Power<br>Indicator Off       | <ul> <li>Check if the power adapter is connected properly.</li> <li>Check if the power adapter is matched.</li> </ul>                                                                                                    |  |
| ADSL LINK<br>Off             | <ul> <li>Check if the ADSL cable connection is<br/>OK.</li> <li>Make sure the telephone line is OK with<br/>your phone.</li> <li>Check the phone line cabling is right.</li> </ul>                                                                                                    |  |
| LAN LINK<br>Off              | <ul> <li>Check the Ethernet cable is OK.</li> <li>Make sure the PC's NIC indicator is ON.</li> <li>Make sure the NIC works normally.</li> </ul>                                                                                                    |  |
| Can't access<br>the Internet | <ul> <li>Make sure the above troubles are clear.</li> <li>Make sure the dial-up connection is established and set up.</li> <li>Make sure the user name and password are right.</li> <li>If the dial-up is OK, please make sure the IE proxy server is configured properly.</li> <li>Please try opening multiple web pages</li> </ul> |  |

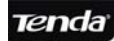

#### Appendix 2: FAQ

- 1. Q: What are VPI, VCI?
  - A: VPI (Virtual Path Identifier) and VCI (Virtual Channel Identifier) are to identify ATM terminal (ADSL) for DSLAM, usually provided the local ISP.
- Q: What related parameters are required from your ISP?

A: For dial user, Connection protocol, User name, Password, Value of VPI/VCI, Encapsulation mode and so on.

- 3. Q: The firmware upgrade fails and I can't enter the Web-based management interface?
  - A: Contact the technical engineer for support or after-sales service engineer.

Note: please download the upgrade packets from the Tenda website.

- 4. Q: Have completed all configurations, but can't dial through computer?
  - A: 1) Check the indicator of ADSL, it should be working in normally.
    - 2) Check the accuracy of parameter of value of VPI/VCI, Encapsulation mode and so on.

- 3) Make sure the dial-up connection is established.
- You can check whether your ADSL Modem succeeds in connection through PING command.